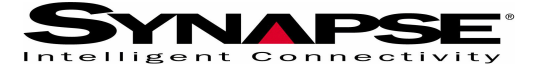

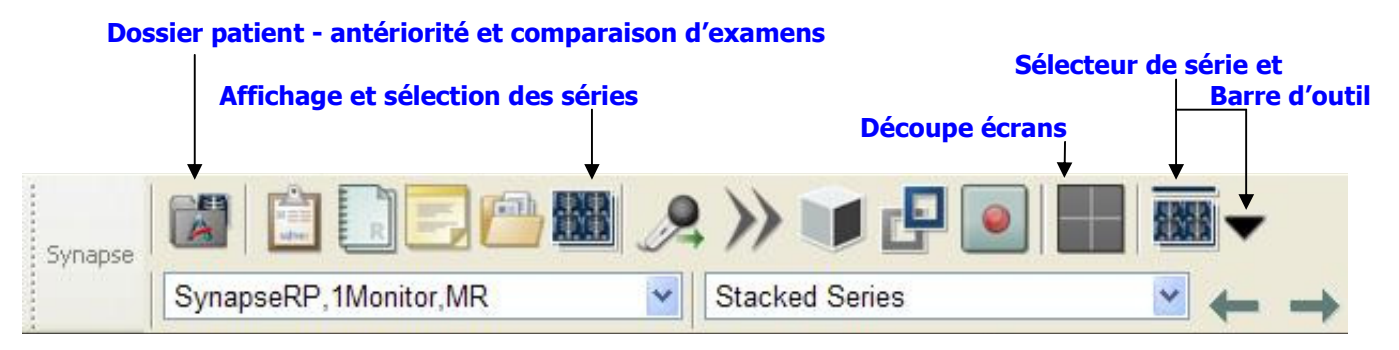

## Clic droit sur une image pour accéder à toutes les fonctionnalités de SYNAPSE

| Manipulation des images                                                                                             |                                        |
|----------------------------------------------------------------------------------------------------|----------------------------------------|
| Défilement des outils : Fenêtrage, Zoom et Déplacement                                                              | CLIC GCHE MAINTENU+ CLIC DROIT         |
| Défilement des images                                                                                               | MOLETTE SOURIS                         |
| Défilement rapide des images (Mode ciné)                                                                            | CLIC MOLETTE + SOURIS                  |
| Modification du format de découpe                                                                                   | CTRL + MOLETTE SOURIS                  |
| Afficher une image en plein écran depuis le format planche                                                          | DOUBLE CLIC SUR L'IMAGE                |
| Repérage interactif orthogonal (IntelliLink)                                                                        | I + CLIC GAUCHE DANS L'IMAGE           |
| Défilement par quadrants mammaires.                                                                                 | TOUCHE «Q» DU CLAVIER                  |
| Mesures                                                                                                    |                                        |
| Mesurer une distance (Règle)                                                                                        | R+ CLIC GAUCHE                         |
| Mesurer un angle                                                                                                    | G+ CLIC GAUCHE                         |
| Densité dans une région d'intérêt (ROI elliptique)                                                                  | E+ CLIC GAUCHE                         |
| Divers                                                                                                    |                                        |
| Sélection image pertinente (Marquer l'image)                                                                        | B + CLIC SUR L'IMAGE                   |
| Réinitialise les paramètres d'affichage de l'examen                                                                 | F5                                     |
| Réinitialise le fenêtrage                                                                                           | 9                                      |
| Préréglages de fenêtrage (Presets)                                                                                  | Pave Numerique de 0 a 9                |
| Insérer du texte                                                                                                    | T+ CLIC GAUCHE                         |
| Loupe (Roi Interactive)                                                                                             | O+ CLIC GAUCHE                         |
| Reconstructions MPR-MIP                                                                                             | M+ CLIC GAUCHE                         |
| Comparaison d'examens                                                                                               |                                        |
| Comparaison automatique de l'examen de même modalité,<br>le plus proche chronologiquement de celui qui est affiché. | Alt + C                                |
| Arrêter une comparaison                                                                                             | Alt + X                                |
| Synchroniser manuellement des examens de dates différentes<br>chez un même patient                                  | K + CLIC SUR LES SERIES A SYNCHRONISER |